#### ต้องการวิธีการการใช้งาน Epson Scan ผ่านปุ่ม Scan บนเครื่องพิมพ์ สำหรับรุ่น TX600FW / TX700W /TX550W ค่ะ

# <u>ขั้นตอนการใช้งาน</u>

## <u>1.กดปุ่มสัญลักษณ์ Scan ที่เครื่องพิม</u>พ์

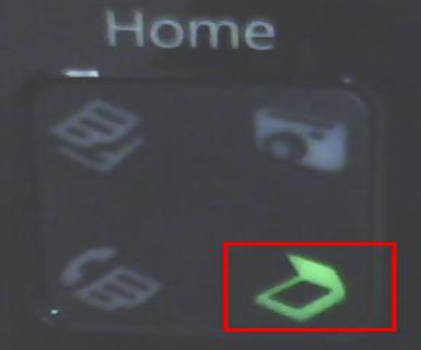

#### 2.เลือกหัวข้อ Scan กด OK

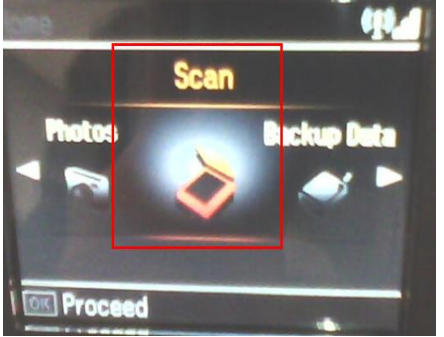

# 3.เลือก Scan to PC / Scan to PDF หรือ Scan to Email หลังจากนั้น กด OK

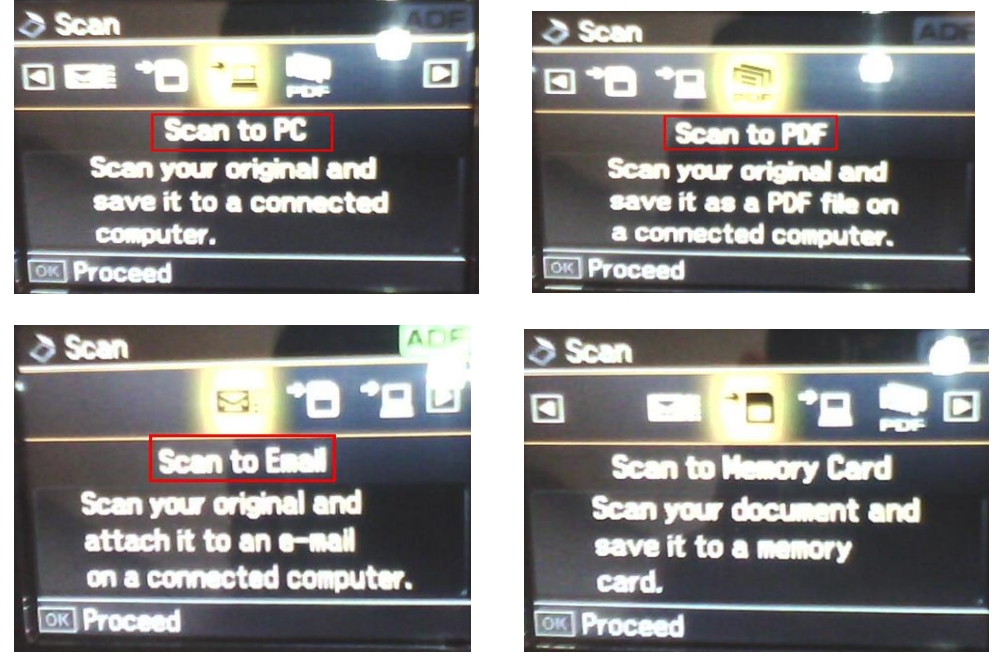

หมายเหตุ : ทดสอบโดยการกดปุ่ม Scan ที่เครื่องพิมพ์ โดย Scan ผ่าน Wifi จะไม่สามารถเรียก Epson Scan ขึ้นมาได้ เพราะฟังก์ชั่นนี้จะ Support กรณีที่ใช้งานผ่านสาย USB เท่านั้นค่ะ

## ีปล.แต่ถ้าเทสต์โดยการต่อสาย USB สามารถใช้งาน Epson Scan ผ่านปุ่ม Scan ที่เครื่องพิมพ์ได้ค่ะ ดูข้อมูลได้จากรูป ด้านล่างค่ะ

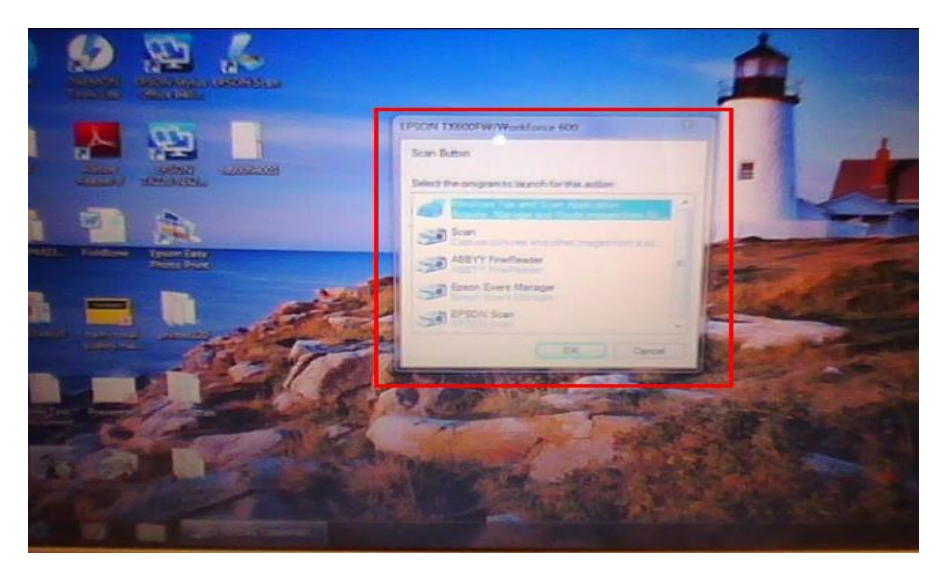

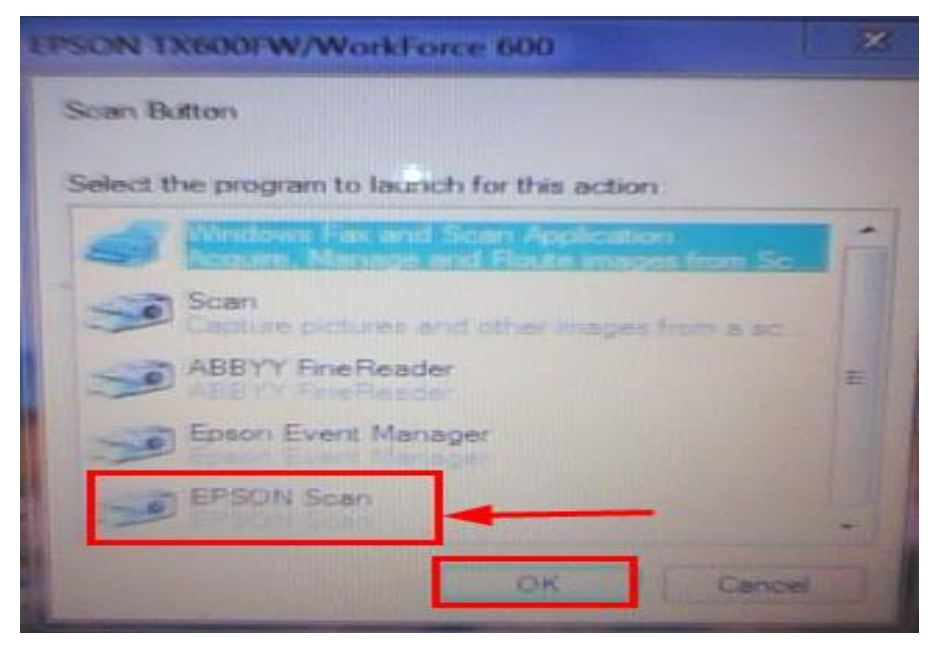

<u>อ้างอิงข้อมูลกรณีที่ไม่สามารถกดปุ่ม Scan ผ่าน W</u>ifi ค่ะ

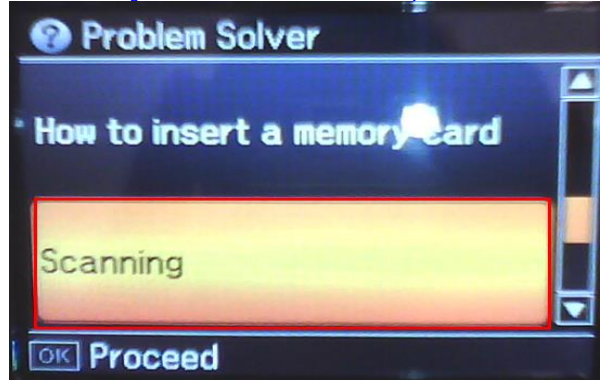

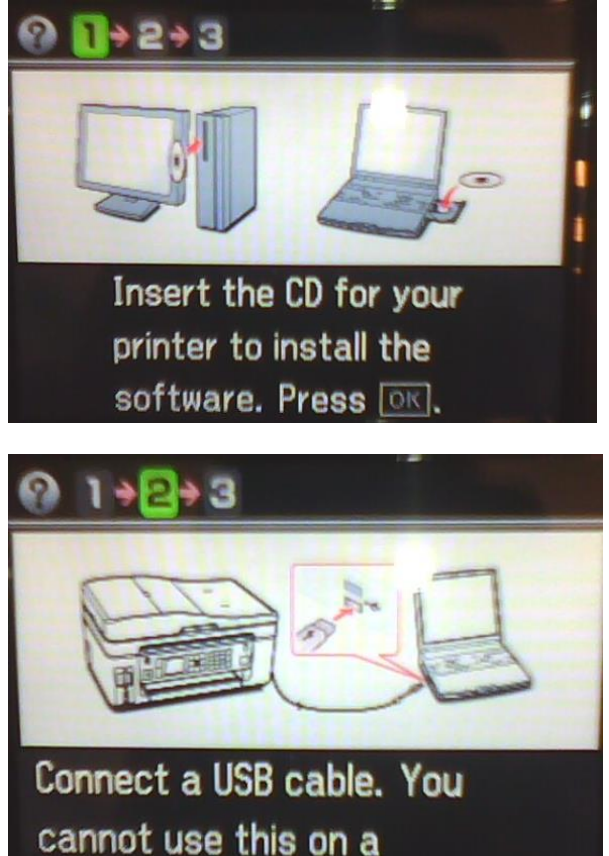

cannot use this on a network. Press 🗔 to proceed.

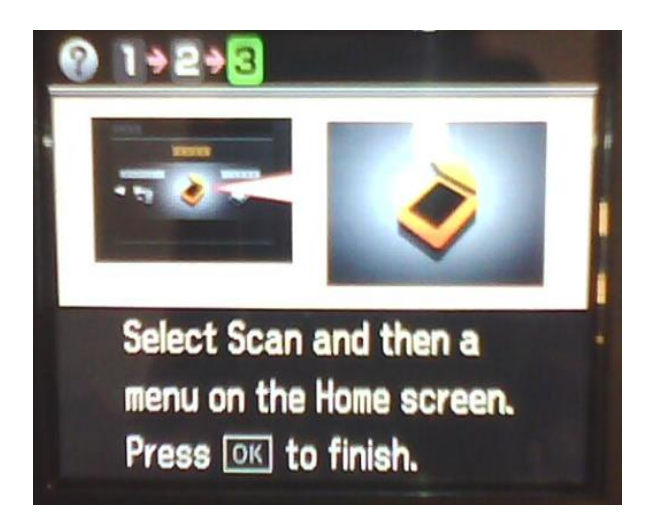